# **Creating an Aggregate Reconciliation Tip Sheet**

#### Recommendations for Completing an Aggregate Reconciliation:

- Complete the reconciliation at a time of day when vaccines are not being administered and when the entire reconciliation can be completed at one time.
  - A reconciliation is a snapshot in time. If a reconciliation has been started and left 0 incomplete, the inventory may not reconcile when attempting to complete the reconciliation.
- A completed reconciliation within the last 14 days is required to place a vaccine order. The • Bureau of Immunizations recommends that reconciliations are completed every 14 days as a best practice. Monthly is also acceptable.
- If there is expired vaccine onsite, a return will need to be created prior to creating a • reconciliation. See the Returns Resource Guide for directions.

# Steps for Creating an Aggregate Reconciliation:

- 1. On the left gray bar of the DelVAX homepage:
- Home a. Select "Inventory." Patients b. Next, select "Vaccines." Immunizations c. Then choose "Reconciliation." IZ Quick Add 2. Select the inventory location and click "Search" to view the clinic's Vaccines reconciliation activity. On-Hand Electronic Decrementing 🗘 Links 🗸 Add Reconciliation Vaccine Inventory Reconciliation Reconciliation Vaccine Orders Search Criteria Vaccine Returns Info: When searching for reconciliations, the Begin Date Range applies only to legacy reconciliations. The Prebook End/Physical Count Date Range will return legacy reconciliations based on the legacy End Date and new reconciliations based on the new Physical Count Date. Locations Reconciliation nventory Location Inventory Location status Status Reports/Training QUALITY INSIGHT PEDIATRICS ~ (ALL) ~ (ALL) Begin Date Range End/Physical Count Date Range From: MM/DD/YYYY 🖬 Through: MM/DD/YYYY From: MM/DD/YYYY 🔄 Through: MM/DD/YYYY Sort by Previous Criteria Clear 3. Make a note of the

clinic's last closed reconciliation as the new reconciliation dates will be from the date of your last submitted reconciliation through the date of the current reconciliation.

# Vaccine Inventory Reconciliation (

☐ Links - Add Reconciliation

Reconciliation Search Results - 21 record(s)

| Status  | Description                 | Count Date/Time          | Authorized By |   |      |
|---------|-----------------------------|--------------------------|---------------|---|------|
| QUALITY | INSIGHT PEDIATRICS (Agg     | regate Reporter) - 000   | 0001          |   |      |
| Closed  | AUG RECON                   | 8/22/2022 12:21:00<br>PM | ROBIN TEST    | ? | View |
| Closed  | VFC RECON JULY              | 7/20/2022 12:33:00<br>PM | ROBIN TEST    | ? | View |
| Closed  | JULY 2021 RECONCILE<br>TEST | 6/30/2021 10:33:00<br>AM |               | ? | View |
| Closed  | JULY 2021 TEST              | 6/29/2021 10:40:00<br>AM |               | ? | View |
| Closed  | JUNE ORDERING<br>RECONCILE  | 6/23/2021 10:52:00<br>AM |               | 8 | View |

- 4. If there is an open reconciliation that is days or weeks old, contact the Bureau of Immunizations to delete the reconciliation.
- 5. NOTE: Prior to beginning the reconciliation process, the Bureau of Immunizations recommends printing the "Count Sheet;"
  - a. To print the Count Sheet:
    - i. Select the correct Inventory Location. At the top of the "Vaccine Inventory Reconciliation" screen, click the "Links" button and select the "Count Sheet," then "Run Report."
  - b. This will open the count sheet in another window. Print the count sheet.

| ccine Inventory Reconciliation                                                                                                    | 8                                                                           | G                                     | )Links 👻                        | Add Reco                                     | onciliation   |
|----------------------------------------------------------------------------------------------------|-----------------------------------------------------------------------------|---------------------------------------|---------------------------------|----------------------------------------------|---------------|
|                                                                                                    | Cour                                                                        | t Sheet                               |                                 |                                              |               |
| earch Criteria                                                                                                    |                                                                             |                                       |                                 |                                              |               |
| Info: When searching for reconciliations, the Begin Date Ra<br>End/Physical Count Date Range will return legacy reconci<br>reconciliations based on the new Physical Count Date.   | <b>ange</b> applies only to<br>iliations based on th                        | e legacy re                           | conciliation<br>End Date a      | ns. The<br>and new                           |               |
|                                                                                                    |                                                                             |                                       |                                 |                                              |               |
| Inventory Location                                                                                                    | Inve<br>Stati                                                               | ntory Loc<br>Is                       | ation                           | Reconciliat<br>Status                        | ion           |
| Inventory Location QUALITY INSIGHT PEDIATRICS                                                                                                    | Inve<br>Statu<br>V (AL                                                      | ntory Loc<br>is<br>L) ∽               | ation                           | Reconciliat<br>Status<br>(ALL)               | ion<br>1      |
| Inventory Location QUALITY INSIGHT PEDIATRICS Begin Date Range                                                                                                    | Inve<br>Statu<br>V (AL<br>End/Physical Con                                  | ntory Loc<br>Is<br>L) ~<br>Int Date F | ation<br>]<br>Range             | Reconciliat<br>Status<br>(ALL)               | ion           |
| Inventory Location<br>QUALITY INSIGHT PEDIATRICS<br>Begin Date Range<br>From: MM/DD/YYYY I Through: MM/DD/YYYY II                                                                  | Inve<br>Statu<br>(AL<br>End/Physical Cou<br>From: MM/DD/                    | ntory Loc<br>Is<br>L) ~<br>Int Date F | ation<br>]<br>Range<br>Through: | Reconciliat<br>Status<br>(ALL)               | ion<br>YY     |
| Inventory Location QUALITY INSIGHT PEDIATRIC S Begin Date Range From: MM/DD/YYYY I Through: MM/DD/YYYY I Sort by                                                                   | Inve<br>Statı<br>(AL<br>End/Physical Cou<br>From: MM/DD/                    | ntory Loc<br>Is<br>L) ~<br>Int Date F | ation<br>]<br>Range<br>Through: | Reconciliat<br>Status<br>(ALL)<br>: MM/DD/YY | ion<br>YY III |
| Inventory Location QUALITY INSIGHT PEDIATRICS Begin Date Range From: MM/DD/YYYY IT Through: MM/DD/YYYY IT Sort by Sort by Audit Date (descending) O Inventory Location, Begin Date | Inve<br>Statu<br>(AL<br>End/Physical Con<br>From: MM/DD/<br>te (descending) | ntory Loc<br>is<br>L) ~<br>Int Date F | ation<br>]<br>Range<br>Through: | Reconciliat<br>Status<br>(ALL)               | ion<br>YY I   |

| Count Sheet                                                      |                                     |                           |                |
|------------------------------------------------------------------|-------------------------------------|---------------------------|----------------|
| DelVAX                                                           | DIATRICS                            |                           |                |
|                                                                  |                                     | Aggregate<br>Administered | Physical Count |
| Federal                                                          |                                     |                           |                |
| DTaP (Daptacel) (Daptacel (0.5 mL x 10 vials 07/11/2022          | s)) PMC • 49281-0286-10 • 123456 •  |                           |                |
| DTaP (Daptacel) (Daptacel (0.5 mL x 10 vials 09/01/2022          | s)) PMC • 49281-0286-10 • 123ADF •  |                           |                |
| DTaP (Daptacel) (Daptacel (0.5 mL x 10 vials 12/30/2023          | s)) PMC • 49281-0286-10 • EN67845 • |                           |                |
| Hep B, ped/adol (Recombivax (0.5 mL SYRIN<br>ASTY34 • 01/03/2025 | NGE)) MSD • 00006-4093-02 •         |                           |                |
| MCV4 (Menactra) (Menactra (0.5 mL x 5 vials 08/21/2022           | s)) PMC • 49281-0589-05 • 123456 •  |                           |                |
| MMRV (Proquad (0.5 mL x 10 vials)) MSD 02/01/2023                | • 00006-4999-00 • 12ESW •           |                           |                |
| Varicella (Varivax (0.5 mL x 10 vials)) MSD<br>07/30/2024        | • 00006-4827-00 • NH4567 •          |                           |                |

- 6. Using the Count Sheet, complete a physical count of vaccine inventory on hand. It is recommended that two staff members be present to complete the count to avoid errors.
  - a. Record these numbers on the "Count Sheet" in the "Physical Count" column.
- 7. Next, determine the number of "Aggregate Administered Doses" since the last reconciliation.
  - a. Select "Reports/Training" from the left gray bar on the DelVAX screen.
  - b. Navigate to the "Inventory Management- Vaccine" section.
  - c. Choose the "Aggregate Administered Doses" link.

#### Reports 🚯

Possible Duplicate Inventory Report Unaccounted For Doses

|   | Vaccines Added but not Administered             |
|---|-------------------------------------------------|
|   | Vaccine Order Management                        |
|   | Vaccine Shipment                                |
|   | Vaccine Order Status                            |
|   | Vaccine Return Status                           |
|   | Vaccine Order History                           |
|   | Vaccine Return History                          |
|   | VFC Program Management                          |
|   | Vaccine Program Enrollments                     |
|   | Temp Log Aging                                  |
|   | VEC/VTrckS Site Order Configuration             |
|   | VFC/VTrckS Site Shipping Configuration          |
|   | Last Closed Reconciliation                      |
|   | Most Recent VFC Temperature Readings            |
|   | VFC Provider/Clinic Population                  |
| Γ | Inventory Management - Vaccine                  |
|   | Count Sheet                                     |
|   | Inventory Transactions By Reconciliation Bucket |
|   | Daily Vaccinations Report                       |
|   | Aggregate Administered Doses                    |
|   | Inventory Adjustment Inquiry                    |
|   | Inventory On-Hand                               |
|   | Inventory Pending Transfers                     |
|   | Inventory Transaction Inquiry                   |
|   | Inventory Transfer Inquiry                      |
|   |                                                 |

8. Enter the date range of the last closed reconciliation and the date that the current reconciliation is created. Click "Run Report."

# Aggregate Administered Doses

Enter the selection criteria and click "Run Report" or click "Cancel" to return to the previous page.

#### **Report Selection Criteria**

| SELECT A CLINIC BY TYPING PROVIDER, CLINIC, VFC PIN, OR CLINIC CODE    | ×      |
|------------------------------------------------------------------------|--------|
| /accination Date Range * From: 07/23/2022 III Through: 08/23/2022 IIII |        |
|                                                                        |        |
| /accine                                                                |        |
| (ALL) 🗸                                                                |        |
| Dutput Type 💿 PDF 🔿 EXTRACT - Delimiter: 📙                             |        |
| Run Report                                                             | Cancel |

- 9. This will bring up the Aggregate Administered Doses report in a new window.
  - a. This report will determine how many doses of vaccine were reported as administered to DelVAX since the date of the clinic's last reconciliation. This will help the clinic determine if all vaccines administered were reported into DelVAX. It also includes the vaccine lot numbers. This can assist the clinic to confirm that only VFC lot numbers were administered to VFC patients.

| Povider = QUALITY INSIGHT TYPE 3 PR<br>Vacine = (ALL) | OVIDER, Clinic = QUALITY INS | Delaware Immunization Registry<br>Aggregate Administered Doses<br>R, Clinic = QUALITY INSIGHT TEST, Dose Administered From Date = 02/02/2022, Dose Administered Through Date = 08/11/2022, Funding Source = (ALL), |            |                 |                |       |  |  |
|-------------------------------------------------------|------------------------------|----------------------------------------------------------------------------------------------------|------------|-----------------|----------------|-------|--|--|
| ABC1234 - QUALITY INSIG                               | Manufacturer                 | NDC Number                                                                                                    | Lot Number | Expiration Date | Funding Source | Doses |  |  |
| COVID Tris-Suc (PFR 12+)                              | PFR                          |                                                                                                    | 7854       |                 |                | 1     |  |  |
| DTaP                                                  | PMC                          |                                                                                                    | 123ABC     |                 |                | 1     |  |  |
| DTaP                                                  | PMC                          |                                                                                                    | 125879     |                 |                | 1     |  |  |
| DTaP                                                  | SKB                          |                                                                                                    | 7896       |                 |                | 1     |  |  |
| DTaP                                                  | SKB                          |                                                                                                    | 8987       |                 |                | 1     |  |  |
| Flu(SH) Quad Ped P-Free                               | PMC                          |                                                                                                    | 78954      |                 |                | 1     |  |  |
| MMR                                                   | MSD                          |                                                                                                    | 7965       |                 |                | 1     |  |  |

10. To begin adding data, go back to "Inventory." Select "Vaccines" and choose "Reconciliation."

a

- 11. Select "Add New Reconciliation."
- 12. Choose the inventory location.
- 13. Click "Next." (This reconciliation will cover the time from your last reconciliation to the date and time of the new reconciliation that you're creating).
- 14. Errors will pop up on the "Pre-Check" screen. Errors must be corrected before completing the reconciliation.
  - a. If there are no errors, all items will have green check marks
    - i. Click "Proceed" to continue.
  - b. Items that require attention will be denoted with a red circle with a line.
    - i. Click on the "Resolve" button where the error appears to be redirected to the appropriate screen for correction.

| Pre-Che | ck Results                                                                       |         |
|---------|----------------------------------------------------------------------------------|---------|
|         | No Open Reconciliation for this inventory location                               |         |
| 0       | There are Returns in Process for this Clinic                                     | Resolve |
|         | No Rejected Returns outstanding for this Clinic                                  |         |
| 0       | Expired Inventory at this inventory location, prior to previous Count Date/Time. | Resolve |
|         | No Vaccines Added but not Administered                                           |         |
|         | No Pending Inventory Transfers                                                   |         |
| Ø       | No Pending VTrcks Shipment                                                       |         |
|         |                                                                                  |         |
|         |                                                                                  | Cancel  |
|         |                                                                                  |         |

- 15. Once all errors have been addressed, proceed with the reconciliation.
- 16. Enter the name of the reconciliation in the description field. Choose a name that can be easily identified. As an example: "VFC September 14, 2022 Rec."
- 17. Enter the "Authorized By" field.
- 18. Double click on the count date and the count time to auto populate these fields.
- 19. Click "Create."

| Vaccine Inventory Reconciliation 👩                                                                 |                                                | Cancel Create                  |
|----------------------------------------------------------------------------------------------------|------------------------------------------------|--------------------------------|
| Inventory Location: QUALITY INSIGHT PEDIATRICS Description: * VFC AUGUST RECON                     | Authorized By.<br>TEST, ROBIN ()               | Status: *<br>OPEN              |
| Count Date: *         Count Time: *           D8/24/2022         Image: 36 AM         Image: 36 AM | Last Count Date/Time:<br>8/22/2022 12:21:00 PM | Last Order Date:<br>08/23/2022 |

20. Begin entering the physical count data and the aggregate administered doses in the appropriate columns.

| /accine Inventory Reconciliation @ ()<br>Vaccine Inventory Reconciliation<br>Inventory by Doses  |         |                           |                |                         | [                             | Cancel Links - | Update 👻 |
|--------------------------------------------------------------------------------------------------|---------|---------------------------|----------------|-------------------------|-------------------------------|----------------|----------|
| Description                                                                                      | Summary | Aggregate<br>Administered | Physical Count | Inventory<br>Difference | Acceptable Inv.<br>Difference | Action         |          |
| Federal                                                                                          |         |                           |                |                         |                               |                |          |
| 1. DTaP (Daptacel) (Daptacel (0.5 mL x 10 vials)) PMC • 49281-0286-10 • 123456 • 07/11/2022<br>O | Σ       | 0                         | 0              | 0                       |                               | Action 👻       | 0        |
| 2. DTaP (Daptacel) (Daptacel (0.5 mL x 10 vials)) PMC • 49281-0286-10 • 123ADF • 09/01/2022      | Σ       | -1                        | 10             | -11                     |                               | Action -       | 3        |
| 3. DTaP (Daptacel) (Daptacel (0.5 mL x 10 vials)) PMC • 49281-0286-10 • EN67845 • 12/30/2023     | Σ       | 0                         | 10             | -10                     |                               | Action -       | 0        |

21. Once the data has been entered, click "Update" in the top right-hand corner.

| a. | Each line item should zero o | out after this step. |
|----|------------------------------|----------------------|
|    |                              |                      |

| Vaccine Inventory Reconciliation                                                          | ✓ Success Records updated.       | ×                            |                |                               |                               | Cancel Links - | Update 👻 |
|-------------------------------------------------------------------------------------------|----------------------------------|------------------------------|----------------|-------------------------------|-------------------------------|----------------|----------|
| Inventory Location: DIRECT DATA ENTRY- RECON I                                            | REWRITE                          |                              |                |                               |                               |                | -        |
| Description: * AUGUST                                                                     | Authorized By:                   |                              | ~ <b>†</b>     | Status: *<br>OPEN             |                               |                | ~        |
| Count Date: *         Count Time: *           08/11/2022         Image: Count Time: *     | Last Count Date/Time:            |                              |                | Last Order Date<br>06/29/2022 |                               |                |          |
| Inventory by Doses                                                                        |                                  |                              |                |                               |                               |                |          |
| Description                                                                               | Summa                            | ry Aggregate<br>Administered | Physical Count | Inventory<br>Difference       | Acceptable Inv.<br>Difference | Action         |          |
| Federal                                                                                   |                                  |                              |                |                               |                               |                | Î        |
| 1. <b>Hep A, ped/adol, 2D</b> (Vaqta (0.5 mL x 10 vials)) MSD ∙ 00<br>05/04/2022 <b>⊘</b> | 006-4831-41 • <b>AOC2912</b> • ∑ | -60                          | 22             | 0                             |                               | Action -       | 0        |
| 2. Hep B, ped/adol (Engerix B (0.5 mL x 10 vials)) SKB • 58<br>07/07/2022 O               | 160-0820-11 • DAL45676 • 2       | -17                          | 0              | 0                             | 0                             | Action -       | 0        |
| 3. MCV4 (Menactra) (Menactra (0.5 mL x 5 vials)) PMC • 49<br>08/18/2022                   | 281-0589-05 • ARK222 • <b>Σ</b>  | 0                            | 0              | 0                             | 0                             | Action -       | •        |

b. If a line item does not zero out, the error will be noted by a red circle with a line.

| Inventory by Doses                                                                              |         |                           |                |                         |                               |          |          |
|-------------------------------------------------------------------------------------------------|---------|---------------------------|----------------|-------------------------|-------------------------------|----------|----------|
| Description                                                                                     | Summary | Aggregate<br>Administered | Physical Count | Inventory<br>Difference | Acceptable Inv.<br>Difference | Action   |          |
| Federal                                                                                         |         |                           |                |                         |                               |          | <b>^</b> |
| 1. Hep A, ped/adol, 2D (Vaqta (0.5 mL x 10 vials)) MSD • 00006-4831-41 • AOC2912 • 05/04/2022 ⊘ | Σ       | -50                       | 21             | -11                     | 0                             | Action - | 0        |

c. If there is an error (i.e. wasted doses were not documented), select the "Action" dropdown to create an inventory adjustment. \*NOTE: The "Create Inventory Adjustment" dropdown should only be used in the case of wastage.

| Inventory by Doses                                                                               |         |                           |                |                         |                                                   |          |   |
|--------------------------------------------------------------------------------------------------|---------|---------------------------|----------------|-------------------------|---------------------------------------------------|----------|---|
| Description                                                                                      | Summary | Aggregate<br>Administered | Physical Count | Inventory<br>Difference | Acceptable Inv.<br>Difference                     | Action   |   |
| Federal                                                                                          |         |                           |                |                         |                                                   |          |   |
| 1. DTaP (Daptacel) (Daptacel (0.5 mL x 10 vials)) PMC • 49281-0286-10 • 123456 • 07/11/2022<br>O | Σ       | 0                         | 0              | 0                       | <b>S</b>                                          | Action 👻 | ? |
| 2. DTaP (Daptacel) (Daptacel (0.5 mL x 10 vials)) PIMC • 49281-0286-10 • 123ADF • 09/01/2022     | Σ       | 0                         | 0              | -11                     | 0                                                 | Action 💌 | 8 |
| 3. DTaP (Daptacel) (Daptacel (0.5 mL x 10 vials)) PMC • 49281-0286-10 • EN67845 • 12/30/2023     | Σ       |                           |                | -10                     | Create Invento<br>Transactions<br>Transaction Inv | quiry    | 0 |

- d. It is recommended that vaccine wastage is reported in real time and not just at the time of reconciliation to avoid potential errors.
- e. Complete the Vaccine Inventory Adjustment Form.
  - i. Double click the Date/Time field to auto-populate.
  - ii. Select "Wasted" from the "Reason" dropdown.
  - iii. Select "Subtract" from the Modification dropdown.
  - iv. Enter the quantity of doses in the "Doses Adjusted."
  - v. Click "Create" in the upper right-hand corner.

| Vaccine Inventory Adjustment                                                                                            | ×                                             |
|----------------------------------------------------------------------------------------------------|-----------------------------------------------|
| Vaccine Inventory Adjustment ()                                                                                         | Cancel                                        |
| Date/Time *           08/24/2022 11:36 AM           Vaccine   Mfg   NDC           DTAR (DARTACEL)   PMC   49281 0286 10 | Inventory Location QUALITY INSIGHT PEDIATRICS |
| Lot Number                                                                                                    | Expiration Date * 09/01/2022                  |
| Reason * WASTED Modification * SUBTRACT                                                                                 | Container ID                                  |
| Comments                                                                                                    |                                               |

- f. Do not create an inventory adjustment solely to zero out a line item.
  - i. If a line item count is off, double check the inventory on-hand and/or that the EMR is reporting all vaccines administered to DelVAX.

- 22. Once all inventory is entered and all of the line items have zeroed out, click "Update." All line items should zero out and there should be a green circle with a check mark on each line.
- 23. Next, choose "Close Reconciliation" from the dropdown next to the "Update" button. This will complete the reconciliation.

| Vaccine Inventory Reconciliation @                                                              | Success Records updated                       | d.      | ×                         |                |                                |                               | Cancel Links -    | Update 💌       |
|-------------------------------------------------------------------------------------------------|-----------------------------------------------|---------|---------------------------|----------------|--------------------------------|-------------------------------|-------------------|----------------|
| Inventory Location: QUALITY INSIGHT PEDIATRICS                                                  |                                               |         |                           |                |                                |                               | Close F<br>Delete | Reconciliation |
| Description: *<br>VFC AUGUST RECON                                                              | Authorized By:<br>TEST, ROBIN ()              |         |                           | ~ 🛉            | Status: * OPEN                 |                               |                   | ~              |
| Court Date: *         Count Time: *           08/24/2022         III         11:36 AM         O | Last Count Date/Time:<br>8/22/2022 12:21:00 F | PM      |                           |                | Last Order Date:<br>08/23/2022 | 300                           |                   |                |
| Inventory by Doses                                                                              |                                               |         |                           |                |                                |                               |                   |                |
| Description                                                                                     |                                               | Summary | Aggregate<br>Administered | Physical Count | Inventory Difference           | Acceptable Inv.<br>Difference | Action            |                |
| Federal                                                                                         |                                               |         |                           |                |                                |                               |                   |                |
| 1. DTaP (Daptacel) (Daptacel (0.5 mL x 10 vials)) PMC • 49281-0286-10 • 123456 • 07/11          | /2022 📀                                       | Σ       | 0                         | 0              | 0                              | 0                             | Action 👻          | 0              |
| 2. DTaP (Daptacel) (Daptacel (0.5 mL × 10 vials)) PMC • 49281-0286-10 • 123ADF • 09/0           | 1/2022                                        | Σ       | 0                         | 11             | 0                              | ø                             | Action 👻          | 0              |
| 3. DTaP (Daptacel) (Daptacel (0.5 mL x 10 vials)) PMC • 49281-0286-10 • EN67845 • 12/           | 30/2023                                       | Σ       | 0                         | 10             | 0                              | ø                             | Action -          | ?              |
| 4. Hep B, ped/adol (Recombivax (0.5 mL SYRINGE)) MSD • 00006-4093-02 • ASTY34 •                 | 01/03/2025                                    | Σ       | 0                         | 19             | 0                              | 0                             | Action 👻          | 0              |
| 5. MCV4 (Menactra) (Menactra (0.5 mL x 5 vials)) PMC • 49281-0589-05 • 123456 • 08/2            | 1/2022 O                                      | Σ       | 0                         | 0              | 0                              | 0                             | Action 👻          | 0              |
| 6. MMRV (Proquad (0.5 mL x 10 vials)) MSD • 00006-4999-00 • <b>12E SW</b> • 02/01/2023          |                                               | Σ       | 0                         | 7              | 0                              | ø                             | Action 🔻          | 0              |

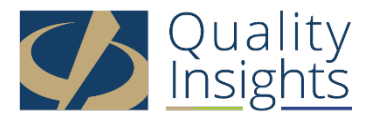

This project is in collaboration with the Division of Public Health (DPH) – Comprehensive Cancer Control Program, Immunization and Vaccines for Children, and the Centers for Disease Control and Prevention (CDC). Publication number DEDPH-IM-031623